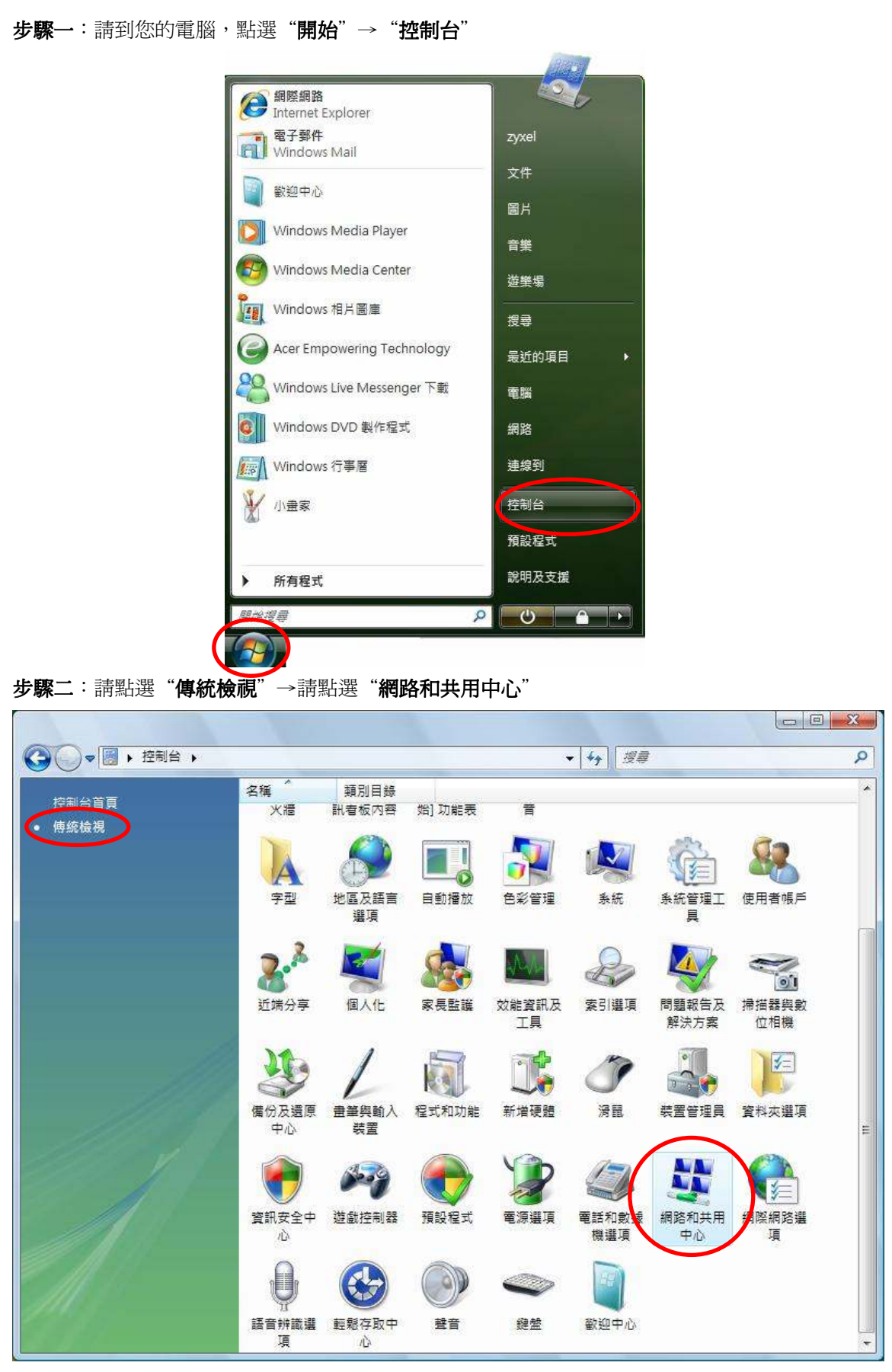

Windows Vista 無線網路設定檔移除

## 步驟三:請點選"管理無線網路"

|                                                       | 月路和共用中心                    | <ul> <li>↓ 4y / 授章</li> </ul>         | ۶                                                                                                    |
|-------------------------------------------------------|----------------------------|---------------------------------------|----------------------------------------------------------------------------------------------------|
| 工作<br>檢視電腦及裝置<br>連線到網路<br>管理無線網路<br>設定連線或網路<br>管理網路連線 | 網路和共用中心<br>USER-P<br>(這部電影 | C 無法辨識的網路                             | <ul> <li>後視全幅地圖</li> <li>()</li> <li>()</li></ul> |
| 診斷和修復                                                 | 🐓 無法辨識的網路 (公用              | 網路)                                   | 目訂                                                                                                    |
|                                                       | 存取                         | 只有本機                                  |                                                                                                    |
|                                                       | 連線                         | 無線網路連線 (330)                          | 檢視狀態                                                                                                    |
|                                                       |                            | ····································· | 中斷連線                                                                                                    |
|                                                       | 33 共用及搜索                   |                                       |                                                                                                    |
|                                                       | 網路探索                       | ◎ 啟動                                  | $\odot$                                                                                                    |
|                                                       | 檔案分享權限設定                   | ◎ 殿町                                  | $\odot$                                                                                                    |
|                                                       | 公用資料夾共用                    | ● 關閉                                  | $\odot$                                                                                                    |
|                                                       | 印表機共用                      | ◎ 關閉                                  | $\overline{\mathbf{v}}$                                                                                                    |
| 請参閱                                                   | 以密碼保護的共用                   | ◎ 啟動                                  |                                                                                                    |
| Windows 防火牆                                           | 媒體共用                       | ◎ 關閉                                  | le le le le le le le le le le le le le l                                                                                                    |
| 網際網路選項                                                | 顯示我開放共用的所有檔案               |                                       |                                                                                                    |

步驟四:選擇您所要移除的設定檔→請點選== 移除

|                                                            |                                                                                                    | × |
|------------------------------------------------------------|----------------------------------------------------------------------------------------------------|---|
| ○○ → 記 → 控制台 → 管理無線網路                                      | <ul> <li>✓</li> <li>✓</li></ul> | 9 |
| 管理使用 (無線網路連線 3) 的無線網路<br>Windows 會嘗試以下面列出的順序連線到這些網路<br>檔。  | 洛<br>路。若要變更順序,請在清單中往上或往下拖曳網路,您也可以新增或移除網路設定                                                                                                    |   |
| ●新增 ● 新增 ● 移除 ● 介面卡内容 ● 設定檔類型 (○ □ 1) や 増 工 (年) かか (年) (○) | 型 臂 網路和共用中心                                                                                                    | 0 |
| ZyXEL 安全性: 無安全                                             | 2性 類型: 任何受支援的 目動連線                                                                                                    | Ĵ |
|                                                            |                                                                                                    |   |
| ZyXEL 設定檔名稱: ZyXEL<br>安全性類型: 無安全性<br>無線電波類型: 任何受支援的        | 模式:自動連線                                                                                                    | / |

**步驟五**:請您點選"確定"

| 管理無維 | 編路 - 警告!                         | X  |
|------|----------------------------------|----|
|      | 如果您從清單中移除這個網路,<br>將再也無法自動連線到該網路。 |    |
|      | 您是否要繼續?                          |    |
|      |                                  | 取消 |

**步驟六**:確認設定檔成功移除

|                                                        |                           |                     | X |
|--------------------------------------------------------|---------------------------|---------------------|---|
| ○○ → 記 → 控制台 → 管理無線網路                                  | *                         | <b>↓</b>            | ٩ |
| 管理使用 (無線網路連線 3) 的無線線<br>Windows 會嘗試以下面列出的順序連線到這些<br>檔。 | 網路<br>網路,若要變更順序,請在清單中往上或往 | 下拖曳網路。您也可以新增或移除網路設定 |   |
| 📲 新増 🛞 介面卡内容 🤱 設定檔類型 🍹                                 | 網路和共用中心                   |                     | 0 |
|                                                        |                           |                     |   |
| 0個項目                                                   |                           |                     | 1 |